### PERSON DIRECTORY QUICK REFERENCE:

How to Navigate and View in PD

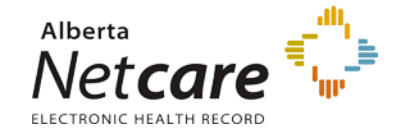

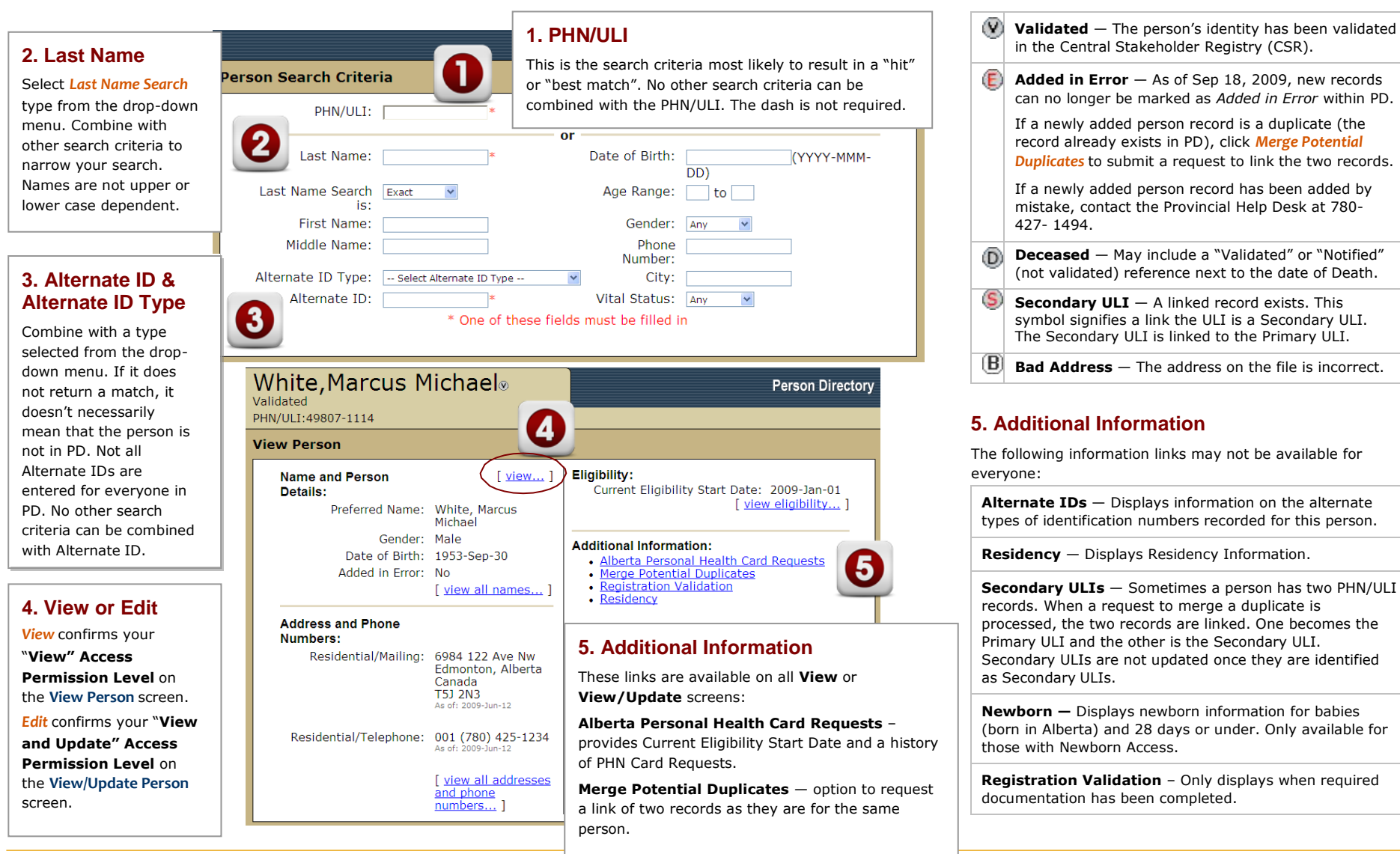

types of identification numbers recorded for this person.

**Residency** – Displays Residency Information.

**PD Screen Symbols** 

Secondary ULIS - Sometimes a person has two PHN/ULI records. When a request to merge a duplicate is processed, the two records are linked. One becomes the Primary ULI and the other is the Secondary ULI. Secondary ULIs are not updated once they are identified

**Newborn** – Displays newborn information for babies (born in Alberta) and 28 days or under. Only available for

Registration Validation - Only displays when required documentation has been completed.

## VIEWING DEMOGRAPHIC DATA

#### Who can View Demographic Data?

The following ANP User Roles have access to view demographic data:

- Admin 1, Admin 2, Admin3, Admin 4 and Admin 5.
- Clinical 1, Clinical 2, Clinical 4, Clinical 8, Clinical 9, Clinical 10, Clinical 12
- Pharmacy 2, Pharmacy 4, and Pharmacy 5.

#### How do I View Demographic Data?

Once you have found the person you are searching for, you can view their demographic data through the View Person screen.

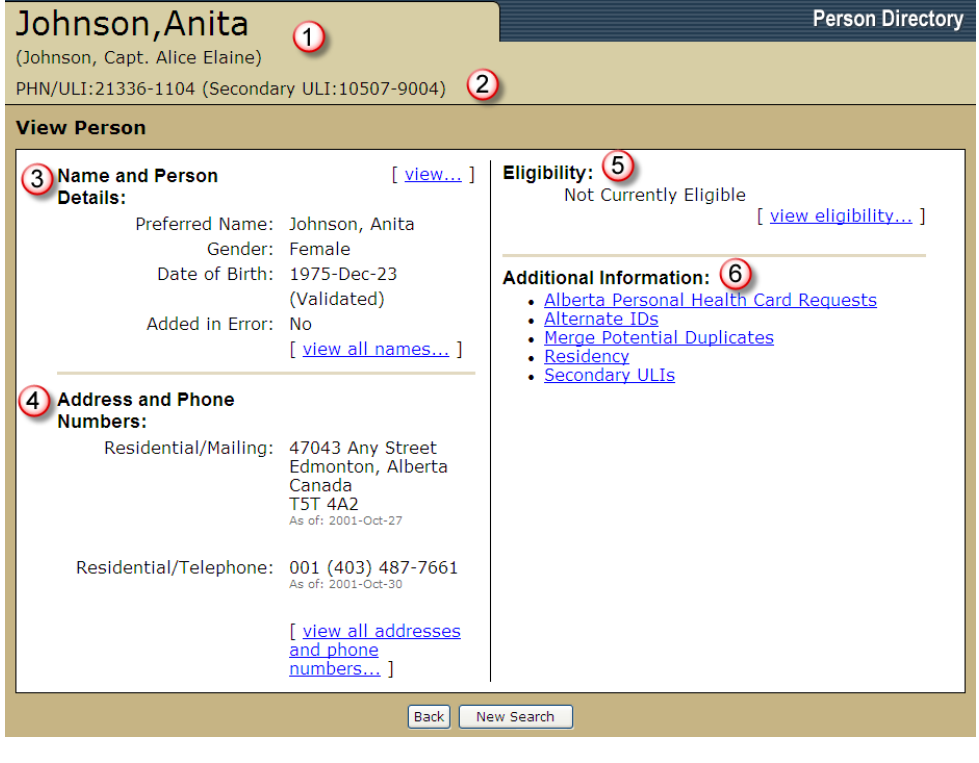

4. Address and Phone Numbers may be viewed under View All Address and Phone Aphic data through

maiden names.

2.

3.

- View Eligibility indicates the date on which a person is covered under the Alberta Health Care Insurance Plan (AHCIP).
- 6. Additional Information links to other demographic data.

# Please be aware that all access to patient information within PD is monitored and audited.

When there are two PHN/ULIs displayed on the screen, this indicates that the

Name and Person Details may be viewed under *View* – Preferred Names, Date of Birth, and Date of Death Information. *View all names* to see alias, legal and

person had two records that are now linked. One PHN became the Primary

Record and the second record became the Secondary ULI.

Note: To learn how to view and/ or update Newborn information refer to PD Quick References; How to Search and View a Newborn, How to Add/ Update a Newborn.

To learn how to add a person or update demographic data in PD, refer to PD Quick References; How to Add a Person, How to Update Demographic Data.

All Quick Reference documents are available in the Alberta Netcare Portal Learning Centre.

1. The person's preferred name is displayed in the top left of the screen. If they have another name, this information will be show in the Name and Person Details.